# **クイック注文 / 売(買)全決済**①

【クイック注文】画面に表示されている銘柄のポジションを、売買別に一括で決済することができます。

#### ■売(買)全決済①

例)日本N225 買ポジションを一括で決済する場合。

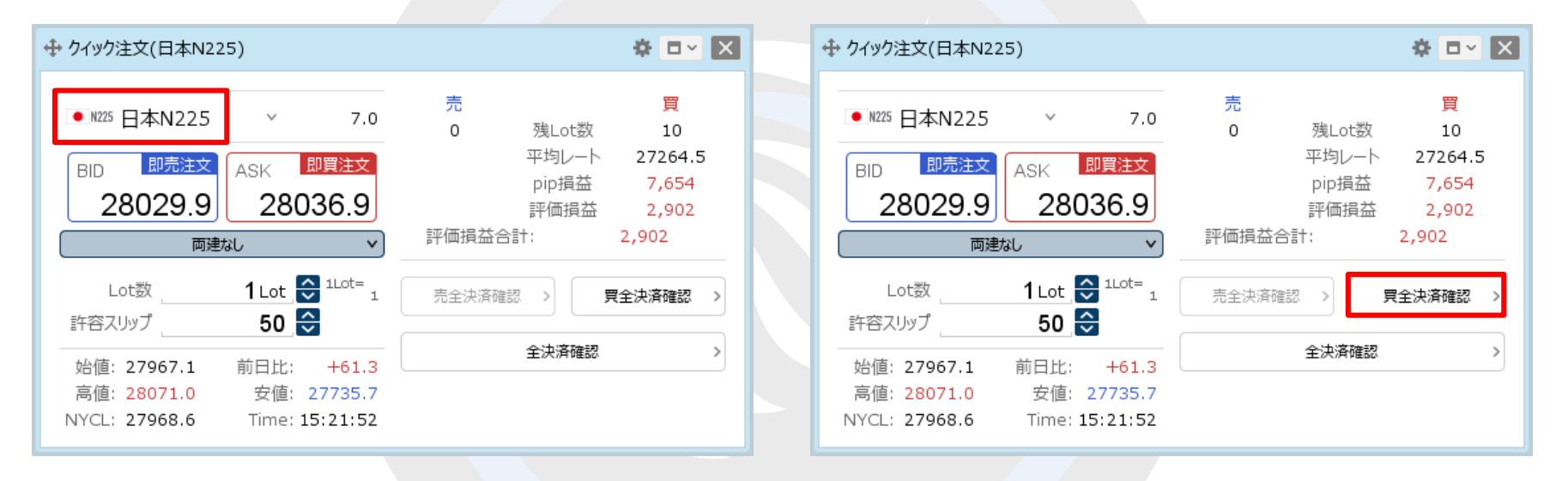

 【クイック注文】画面を表示し、決済したい銘柄が 表示されているか確認します。
 ※表示されていない場合は、銘柄をクリックして 決済したい銘柄に変更します。 2【買全決済確認】ボタンをクリックします。

※売ポジションを決済したい場合は、【売全決済確認】ボタンを クリックします。

※ボタンが【買全決済送信】または【売全決済送信】に なっている場合は確認画面が表示されず、 即決済となりますのでご注意ください。

# **クイック注文 / 売(買)全決済**②

#### ■売(買)全決済②

例)日本N225 買ポジションを一括で決済する場合。

| 计立阵的                                 |      | <ul> <li>売買別成行全決済(日本N225 買)の送信が完了しました</li> <li>注文履歴で注文・約定状況をご確認ください</li> </ul> |                                             |                                             |
|--------------------------------------|------|--------------------------------------------------------------------------------|---------------------------------------------|---------------------------------------------|
| エス ΨERC<br>日本N225の全ての買ポジションを成行で決済します |      | BID 即売注文<br>28033.7<br>両理                                                      | ASK 即買注文<br>28040.7<br>跋L V                 | 残LOLOX<br>平均レート<br>pip損益<br>評価損益<br>評価損益合計: |
|                                      |      | Lot数<br>許容スリップ                                                                 | 1 Lot 💭 1Lot= 1<br>50 🗘                     | 売全決済確認                                      |
| 成行決済送信 キャン                           | -ел. | 始值: 27967.1<br>高值: 28071.0<br>NYCL: 27968.6                                    | 前日比: +65.1<br>安値: 27735.7<br>Time: 15:22:59 | 全決済確認                                       |
| ③【注文確認】画面が表示されます。                    |      | ④ 注文送信完了<br>日本N225の2                                                           | 了のメッセージが <b>弱</b><br>買ポジションがな               | 長示され、                                       |

【成行決済送信】ボタンをクリックします。

※ロック中のポジションは決済されません。

- ※ポジションの表示が変わらない等あれば、必ず注文履歴で 注文・約定状況をご確認ください。
  ※売(買)全決済は、時間帯等のタイミングによっては一部のポジションが約定せず、 ポジションが約定と未約定に分かれてしまう場合があります。 また、すべてのポジションが約定した場合であっても、為替レートの変動等により
  - ポジションごとに決済約定レートが異なる場合もあります。

買全決済確認

# **クイック注文 / 売(買)全決済**③

売(買)全決済は、成行注文とストリーミング注文から決済方法を選択することができます。

#### ■決済方法の設定①

例)ストリーミング注文に設定する場合。

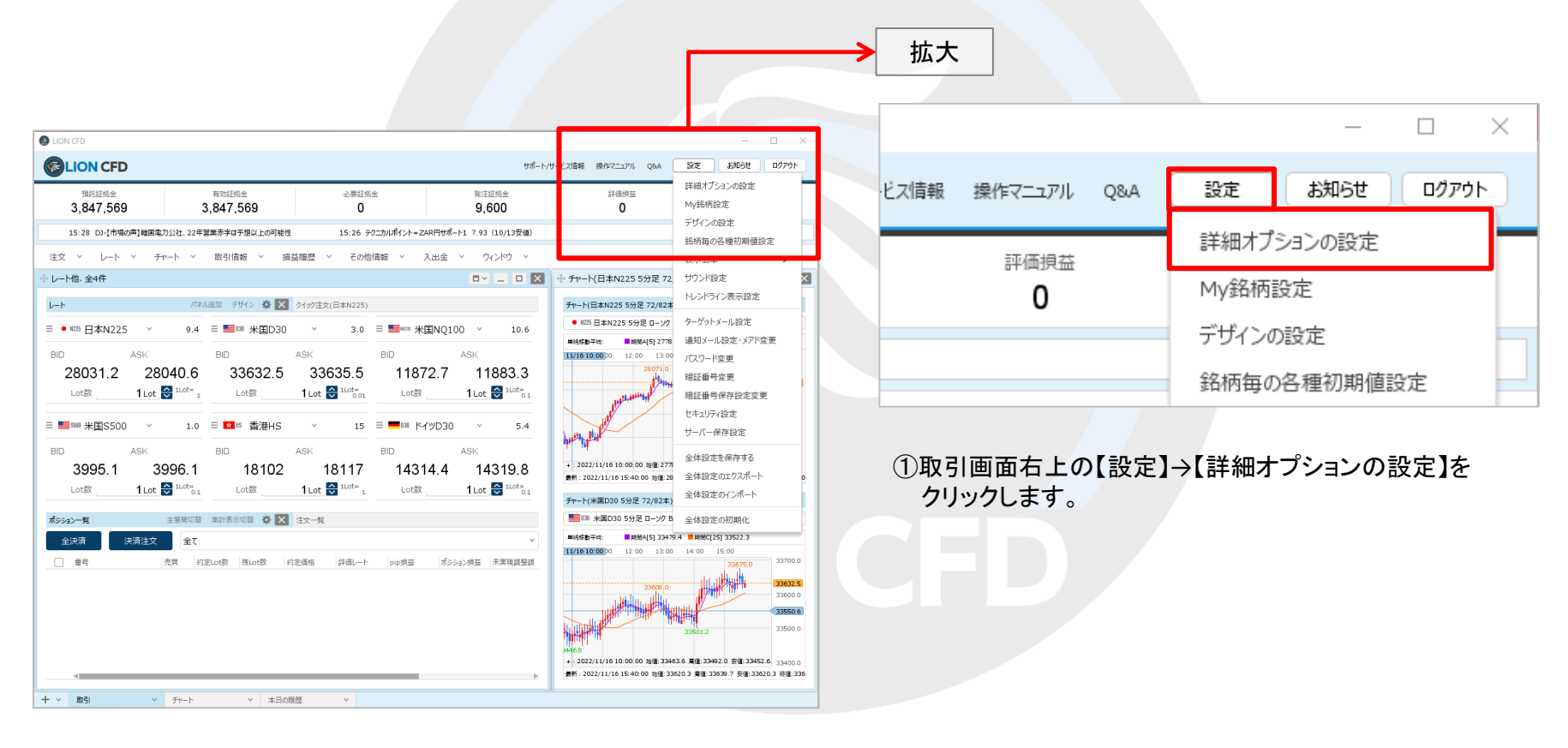

### **クイック注文 / 売(買)全決済**④

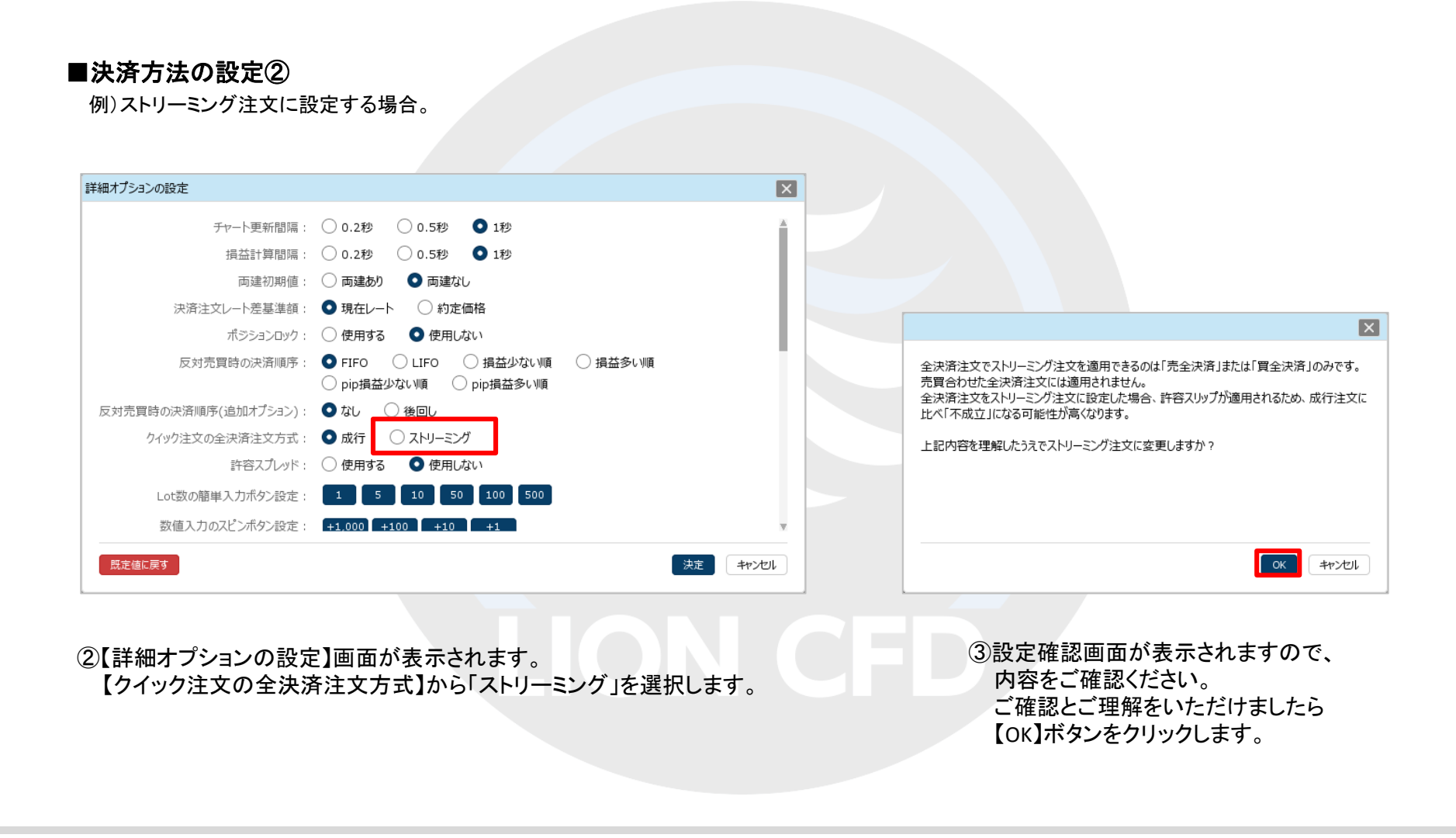

## **クイック注文 / 売(買)全決済**5

#### ■決済方法の設定③

例)ストリーミング注文に設定する場合。

![](_page_4_Figure_3.jpeg)

④【決定】ボタンをクリックすると設定が完了します。

⑤ストリーミング注文に設定した場合の許容スリップは、 【クイック注文】画面内の【許容スリップ】の数値が適用されます。

※許容スプレッドを使用する設定にしている場合は、 【許容スプレッド】の数値も適用されます。 許容スプレッドは、設定をすることで利用可能となります。 設定方法は「チャート更新間隔~許容スプレッド」をご参照ください。

### **クイック注文 / 全決済**①

#### 【クイック注文】画面に表示されている銘柄のポジション全てを、一括で決済することができます。

#### **■全決済**①

![](_page_5_Figure_3.jpeg)

![](_page_5_Figure_4.jpeg)

 【クイック注文】画面を表示し、決済したい銘柄が 表示されているか確認します。
 ※表示されていない場合は、銘柄をクリックして 決済したい銘柄に変更します。 ②【全決済確認】ボタンをクリックします。

※ボタンが【全決済送信】になっている場合は 確認画面が表示されず、即決済となりますのでご注意ください。

![](_page_6_Picture_0.jpeg)

#### ■全決済②

| 注文確認                     | ×        |
|--------------------------|----------|
| 日本N225の全てのボジションを成行で決済します | ţ        |
|                          |          |
|                          |          |
| 成行決済                     | 送信 キャンセル |

③【注文確認】画面が表示されますので、内容を確認して 【成行決済送信】ボタンをクリックします。

※ロック中のポジションは決済されません。

| BID 即売注文<br>28066.2                         | ASK 即買注文<br>28073.2                         | その数<br>平均レート<br>pip損益<br>評価損益 |          |  |
|---------------------------------------------|---------------------------------------------|-------------------------------|----------|--|
| 両                                           | きあり く                                       | 評価損益合計:<br>                   |          |  |
| Lot数                                        | 5 Lot 🔂 1Lot= 1<br>50 🛟                     | 売全決済確認 >                      | 買全決済確認 > |  |
| 始值: 27967.1<br>高值: 28075.0<br>NYCL: 27968.6 | 前日比: +97.6<br>安値: 27735.7<br>Time: 16:24:27 | 全決済確認                         | >        |  |
|                                             |                                             |                               |          |  |

④注文送信完了のメッセージが表示され、ポジションがなくなりました。

 ※ポジションの表示が変わらない等あれば、必ず注文履歴で 注文・約定状況をご確認ください。
 ※全決済は、時間帯等のタイミングによっては一部のポジションが約定せず、 ポジションが約定と未約定に分かれてしまう場合があります。 また、売買が同じポジションが約定した場合であっても、為替レートの変動等により ポジションごとに決済約定レートが異なる場合もあります。

## クイック注文 / 確認画面の設定①

【クイック注文】画面内の売(買)全決済と全決済は、確認画面を表示せずにワンクリックで行うことができます。

#### ■確認画面の設定①

|                              | <b>⇔</b> □ ~ 🗙              | レイアウト: 〇縦 〇横 💽 パネル                                           |
|------------------------------|-----------------------------|--------------------------------------------------------------|
|                              | 売買                          | 入力項目: 💿 通常表示 🔷 簡易表示 🔷 ポップアップ表示                               |
| ● M225 日本N225 ~ 7.0          | 0 残Lot数 5                   | 決済注文: 🗌 指値 🗌 逆指 🗌 トレール                                       |
| BID 即売注文 ASK 即買注文            | 平均レート 28071.9<br>pip指益 117  | 表示項目(レート): 🗹 高値/安値 🔽 始値/前日比 🗹 NYCL/Time                      |
| 28083.6 28090.6              | 評価損益 58                     | 表示項目(サマリ): 🗹 残Lot数 🗹 平均レート 🗹 pip損益 🗹 評価損益                    |
| 両連あり >                       | 評価損益合計: 58                  | ☑ 評価損益合計                                                     |
|                              |                             | 表示項目(ボタン): 🗹 売買別全決済ボタン 🗹 全決済ボタン                              |
|                              | 売全決済確認 > <b>買全決済確認 &gt;</b> | 全決済確認画面: 〇表示する 🗿 表示しない                                       |
|                              | 今泊这种词                       |                                                              |
| 始值: 27967.1 前日比: +115.0      |                             |                                                              |
| 高値: 28092.0 安値: 27735.7      |                             |                                                              |
| NYCL: 27968.6 Time: 17:01:30 |                             | テンプレート保存・適用<br>OK                                            |
| ①【クイック注文】画面上部にある             | 、🌣 をクリックします。                | ②設定画面が表示されます。<br>【全決済確認画面】から「表示しない」を選択し、<br>【OK】ボタンをクリックします。 |

![](_page_8_Picture_0.jpeg)

#### ■確認画面の設定②

![](_page_8_Picture_2.jpeg)

#### ③【売全決済送信】、【買全決済送信】、【全決済送信】にボタンの表示が変わり、 ワンクリックで売(買)全決済や全決済が発注できるようになりました。

Þ

### 困った時は…

当社に対するご意見・ご質問・ご要望などがございましたら、下記の連絡先にて、お気軽にご連絡ください。

### ▶電話でのお問い合わせ

0120-63-0727(フリーダイヤル)

06-6534-0708

(お客様からのご意見、ご要望にお応えできるように、お電話を録音させていただくことがあります。)

### ▶FAXでのお問い合わせ

0120-34-0709 (フリーダイヤル) 06-6534-0709

### ▶E-mailでのお問い合わせ

E-mail: info@hirose-fx.co.jp

### ▶お問い合わせフォームでのお問い合わせ

https://hirose-fx.co.jp/form/contact/